# Регистрация на сайте государственных и муниципальных услуг

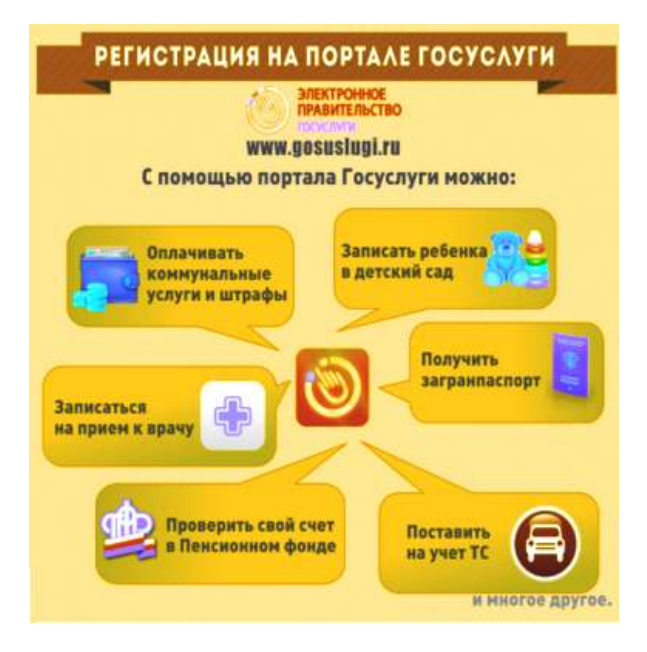

#### С помощью портала государственных услуг

## https://beta.gosuslugi.ru

Вы сможете не выходя из дома:

- Заказать загранпаспорт;
- Записать ребенка в детский сад;
- Оплатить штрафы и коммунальные платежи;
- Оформить материнский капитал;
- Поставить на учет транспортное средство;
- Проверить свой счет в Пенсионном фонде;
- Записаться на прием к врачу,
- Воспользоваться многими популярными видами госуслуг.

Прежде чем Вы начнете пользоваться государственными услугами через интернет, не тратя время в очередях, Вам необходимо зарегистрироваться на портале госуслуг. Важно знать, что на портале имеются следующие уровни учетных записей: упрощенная, стандартная и подтвержденная. Для полноценного пользования порталом и получения услуг, таких как оформление загранпаспорта, Вам необходимо завести подтвержденный аккаунт. Для этого в дальнейшем Вам потребуется подтвердить личность, введя персональный код.

# Упрощенная учетная запись

- статистическая информация
- библиографическая
   информация
- сведения государственных библиотечных фондов

# Стандартная учетная запись

- штрафы ГИБДД
- получение патента
- регистрация товарного знака
- запись к врачу (ограниченно)
- получение информации об оказанных мед. услугах (ограниченно)
- информация о тиражах печатных СМИ
- и другие услуги

## Подтвержденная учетная запись

- состояние лицевого счета
- в Пенсионном фонде
   заявление на получение
- загранпаспорта
- проверка налоговой задолженности
- подача налоговой декларации
- регистрация ТС в ГИБДД
- проверка задолженности
- службе судебных приставов
- и другие услуги

На первом этапе регистрации пользователь может зарегистрироваться по номеру своего мобильного телефона или e-mail, получив таким образом упрощённую учетную запись. С ней можно получить самые простые услуги: узнать справочную или библиографическую информацию.

Для регистрации на портале Госуслуг https://beta.gosuslugi.ru понадобится:

- паспорт (необходимы паспортные данные);

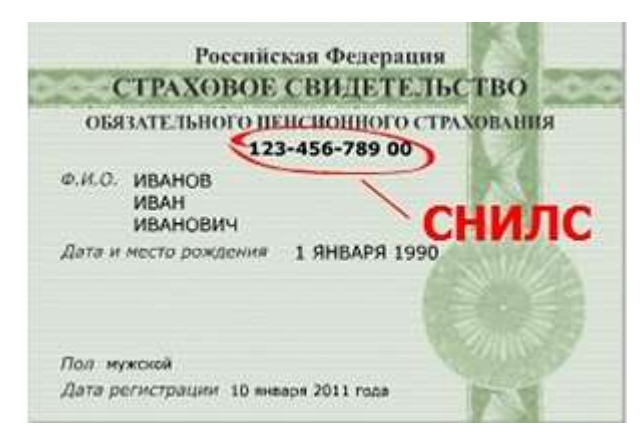

- страховое свидетельство обязательного пенсионного страхования (СНИЛС, его 11значный номер);

- мобильный телефон или электронная почта (ранее не использовавшиеся для регистрации на портале Госуслуг).

### 1. Предварительная регистрация и подтверждение номера телефона

Необходимо зайти на <u>портал госуслуг</u> https://beta.gosuslugi.ru и нажать кнопку "Регистрация". Если зайти на сайт в первый раз, то он попросит вас уточнить текущее местоположение. Соглашаемся и указываем место, где вы находитесь.

| ЭЛЕКТРОННОЕ<br>ПРАВИТЕЛЬСТВО                  | Телефоны поддержки:                                           |             | Лич  | ный кабинет: |
|-----------------------------------------------|---------------------------------------------------------------|-------------|------|--------------|
| Госуслуги<br>Госуслуги прозрачны как никогда! | в Рессии: 8 (800) 100-70-1<br>за границей: + 7 (499) 550-18-3 | 0<br>;9     | вход | РЕГИСТРАЦИЯ  |
| Государственные услуги                        | Органы власти                                                 | Поиск услуг |      |              |

Заполняем поля: фамилия, имя, вводим номер своего сотового телефона и нажимаем кнопку «Зарегистрироваться». На указанный номер придет SMS с кодом подтверждения.

| Фамилия                                                                                                    |                                                                         |
|----------------------------------------------------------------------------------------------------|-------------------------------------------------------------------------|
| Contraction of the local division of the local division of the loc |                                                                         |
| Имя                                                                                                    |                                                                         |
| (ARRENTED ARRENT                                                                                                    |                                                                         |
| Мобильный телефон                                                                                                    | У меня нет мобильного телефона                                          |
| +7 (1102/000 (101)                                                                                                    |                                                                         |
| Нажимая на кнопку «Зареги<br>с <u>Условиями использования</u>                                                                                                    | стрироваться», вы соглашаетесь<br>и <u>Политикой конфиденциальности</u> |
|                                                                                                    |                                                                         |

Этот код подтверждения надо вписать в специальное окошко, после чего нажимаем кнопку «Подтвердить».

# Подтверждение номера мобильного телефона

| i       | На номер +7 новы на на | отправлен код подтвер:      | кдения.                                                           |
|---------|------------------------|-----------------------------|-------------------------------------------------------------------|
|         | До окончания срока дей | ствия кода осталось 23 секу | 4 <b>4.</b>                                                       |
|         | Не получили код подтве | ождения? Возможно, ваш но   | мер написан с ошибкой. <u>Укажите правильный номер мобильного</u> |
| itaan a | ili civili .           | Подтвердить                 | Попучить новый ход подтверждения                                  |

Дальше система попросит вас придумать пароль (не менее восьми символов) и ввести его два раза. После этого нажимаем кнопку «Сохранить». Этот пароль вы будете вводить каждый раз при новом входе на портал, поэтому не теряйте его.

| i        | Для завершения  | я регистрации | вам необхо | одимо задать пар |
|----------|-----------------|---------------|------------|------------------|
| Пароль   |                 |               |            |                  |
|          |                 |               |            |                  |
| Безопасн | ость пароля: оч | ень высока    | R          |                  |
| Подтвер  | дите пароль     |               |            |                  |
|          |                 |               |            |                  |

Предварительная регистрация завершена. Нажмите большую кнопку «Войти и заполнить личные данные».

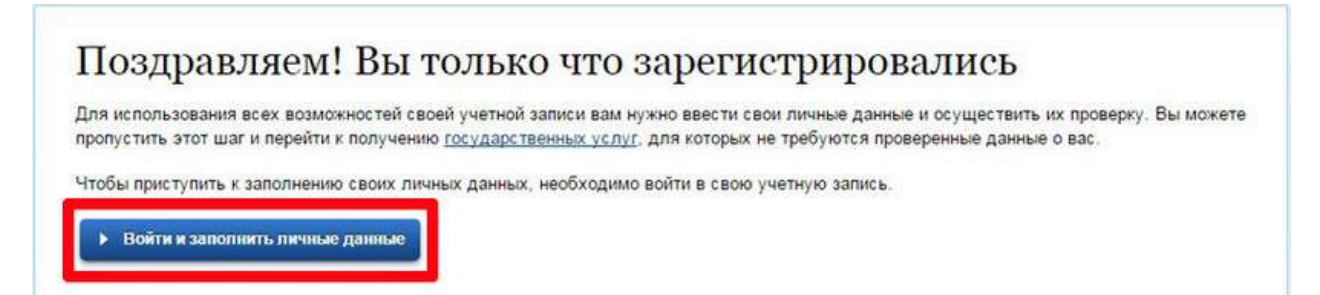

#### 2. Заполнение личных данных и подтверждение электронной почты.

Для того, чтобы получить дополнительный набор услуг, в личном кабинете необходимо ввести фамилию, имя, отчество, дату рождения, паспортные данные и СНИЛС. После проверки личных данных по базам Пенсионного фонда и Федеральной миграционной службы (это может занять какое-то время), пользователи получат доступ к таким услугам, как проверка штрафов ГИБДД, подача заявления на получение патента или регистрацию товарного знака, запись на приём к врачу (в ограниченном режиме), получение информации об оказанных медицинских услугах (также в ограниченном режиме) и некоторым другим.

| Необходима авторизация                         | Вход Регистрация     |
|------------------------------------------------|----------------------|
| Для доступа к системам и сервисам Электронного | Телефон E-mail СНИЛС |
| правительства вам нужно пройти авторизацию.    | +7(                  |
|                                                | Пароль               |
|                                                |                      |
|                                                | 🔲 Запомнить меня     |
|                                                | Войти                |

| Уровень учетной запи   | аси:                                    | Упрощенная                                | Стандартная              | Под                     | гвержденная  |
|------------------------|-----------------------------------------|-------------------------------------------|--------------------------|-------------------------|--------------|
| 4 <u>1</u>             |                                         | <u>Что эт</u>                             | о значит? + —————        |                         |              |
| ная / Личный кабинет / | Мои данные /                            | Общие данные                              |                          |                         |              |
|                        |                                         |                                           |                          |                         |              |
| Узбранные<br>услуги    | Мои<br>заявки                           | Мои данные                                | СО События               | Платежи                 |              |
| щие данные Уведо       | мления Запом                            | иненные данные                            |                          |                         |              |
|                        |                                         |                                           |                          |                         |              |
| 2 Данные ото           | бражаются <mark>т</mark> олько <i>ј</i> | для просм <mark>от</mark> ра. Перейдите к | редактированию профиля і | по размещенной на стран | нице кнопке. |

| Терсональные данные                                     |                               |
|---------------------------------------------------------|-------------------------------|
| Хотите больше возможностей?                             |                               |
| Подтвердите свою учетную запись и взаимодействуйте с ор | ганами власти через Интернет! |
| Полтнерации                                             | *                             |
|                                                         | A                             |
|                                                         |                               |
| ОСНОВНАЯ ИНФОРМАЦИЯ                                     | . Редактировати               |
|                                                         |                               |
| Пол Мужской                                             |                               |
| Дата рождения                                           |                               |
| Место рождения                                          |                               |
| ОНТАКТНАЯ ИНФОРМАЦИЯ                                    |                               |
| Адрес электронной почты                                 | 1                             |
| Мобильный телефон                                       |                               |
| Домашний телефон Укажите номер домашнего телефона       |                               |
| Адрес регистрации                                       | 99(150) 16                    |
|                                                         | and Aver/TV:                  |

| (1)                                                                                                    | (2)                                                                                                    | (3)                               |
|----------------------------------------------------------------------------------------------------|----------------------------------------------------------------------------------------------------|-----------------------------------|
| Ввод личных данных                                                                                                | Проверка личных данных                                                                                                 | Подтверждение личност             |
| Для подтверждения учетной<br>1. Заполнить пичные данны<br>2. Дождаться завершения а<br>3. Подтвердить пичность од | записи необходимо выполнить следующие шапк:<br>e<br>томатической проверки личных данных.<br>ним из доступных способов. |                                   |
| ОПОЛНИТЕ ЛИЧНЫЕ ДАННЫЕ                                                                                            |                                                                                                    |                                   |
| Фамилия                                                                                                    | Number Strengther and Strengther and                                                                                   |                                   |
| Имя                                                                                                    | (holt-starting platities)                                                                                              |                                   |
| Отчество (если есть)                                                                                              | (http://www.internet.com                                                                                               |                                   |
| Flon                                                                                                    | Заполнение обязательно, вслу отчество указано в вашем ди                                                               | окументе, удостоверяющем личность |
| Дата рождения                                                                                                    |                                                                                                    |                                   |
| Место раждения                                                                                                    | Note - constant view dates                                                                                             |                                   |
| снияс 💿                                                                                                    | Hote-constant warring of                                                                                               |                                   |
| Гражданство                                                                                                    | Россия                                                                                                    | *                                 |
| Документ, удостоверяющий                                                                                          | Паспорт гражданина Российской Федерации                                                                                | *                                 |
| Серия и номер                                                                                                    | Notes - Annotation and a second second                                                                                 |                                   |
| Дата выдачи                                                                                                    | Anne change and a cal                                                                                                  |                                   |
| Кем выдан                                                                                                    | None-straining yours have chroning on how chroning your                                                                |                                   |
| Код подразделения                                                                                                 | And the second second                                                                                                  |                                   |

Теперь система начнет автоматически проверять данные. Этот процесс может занять от 5 минут до 5 дней. Сидеть перед компьютером не обязательно, можно выйти из личного кабинета на сайте и заняться своими делами. О том, что проверка окончена, вы будете оповещены посредством SMS на номер вашего телефона и письмом на электронную почту.

## 3. Подтверждение личности

Чтобы воспользоваться наиболее значимыми услугами — к примеру, просмотреть состояние своего лицевого счета в Пенсионном фонде, подать заявление на получение загранпаспорта, проверить свою налоговую задолженность, подать налоговую декларацию, зарегистрировать автомобиль — необходимо будет подтвердить регистрацию на портале, заказав код подтверждения заказным письмом по Почте России.

После того как пройдет автоматическая проверка, вам предложат подтвердить свою личность. Соглашаемся и нажимаем кнопку «Перейти к подтверждению личности».

| $\checkmark$                                                                                                    | 2                                                                                                    | 3                                    |
|----------------------------------------------------------------------------------------------------|----------------------------------------------------------------------------------------------------|--------------------------------------|
| Ввод личных данных                                                                                                    | Проверка личных данных                                                                                                    | Подтверждение личност                |
| АВТОМАТИЧЕСКАЯ ПРОВЕРКА ЛИЧ                                                                                                    | ных данных                                                                                                    |                                      |
| 📀 Проверка СНИЛС и персональных                                                                                                    | данных в Пенсионном фонде Российской Федераци                                                                                   | и                                    |
| 🥝 Проверка данных документа, удос                                                                                                    | товеряющего личность, в Федеральной миграционно                                                                                 | й службе Российской Федерации        |
| Проверка ваших личных данных за                                                                                                    | вершена                                                                                                    |                                      |
|                                                                                                    |                                                                                                    | DOUGHE FORVASOCTROUBLY VCDVF         |
| Ваши личные данные проверены. После поз<br>Для получения ряда услуг требуется осущест<br>зейчас, либо осуществить эту процедуру поз                   | эторного входа в систему вам оудет доступен расширенный пе<br>твить подтверждение вашей личности. Вы можете перейти к пр<br>же. | оцедуре подтверждения личности прямо |
| Ваши личные данные проверены. После поз<br>Для получения ряда услуг требуется осущест<br>зейчас, либо осуществить эту процедуру поз<br>Войти повторно | эторного входа в систему вам оудет доступен расширенный пе<br>твить подтверждение вашей личности. Вы можете перейти к пр<br>же. | оцедуре подтверждения личности прямо |

В новом окне потребуется выбрать способ подтверждения. Есть три варианта. Следует выбрать второй вариант: "Получить код подтверждения письмом".

|                                                                                       |                                                                                                    | 3                                                                                                |
|---------------------------------------------------------------------------------------|----------------------------------------------------------------------------------------------------|--------------------------------------------------------------------------------------------------|
| Ввод личных данных                                                                    | Проверка личных данных                                                                                                    | Подтверждение личнос                                                                             |
| Ваши личные данные прове<br>Для получения ряда услуг тр<br>осуществить процедуру подт | чены. Теперь вам доступен расширенный <u>перечень госуда</u><br>буется осуществить подтверждение вашей личности. Вы г<br>керждения личности позже.                                                                                                    | <u>арственных услуг</u> .<br>можете сделать это прямо сейчас, либо                               |
| оступные способы подтв                                                                | почта                                                                                                    |                                                                                                  |
| Обратиться лично                                                                      | Получить код подтверждения<br>письмом                                                                                                    | С помощью злектронной подписи или УЭК                                                            |
| Подтверждение в момент посещен<br>одного из центров обслуживани                       | ия Код будет отправлен вам заказным<br>письмом через «Почту России»                                                                                                    | Моментальное подтверждение при наличи<br>средства квалифицированной электронной<br>подлиси (КЭП) |
| Введите адрес                                                                         | Name of States and a first of the state of the states of the states of t | Review 1                                                                                         |
| Дом                                                                                   | Корпус Строение                                                                                                    |                                                                                                  |
| Квартира                                                                              | 📃 Нет номера квартиры                                                                                                    |                                                                                                  |
| Индекс                                                                                | -6669-200999                                                                                                    |                                                                                                  |
|                                                                                       | Не помните индекс?                                                                                                    |                                                                                                  |
|                                                                                       | Нажимая на кнопку «Доставить», вы соглашаетесь с )<br>Услуга предоставляется бесплатно.<br>Среднее время доставки — около двух недель.                                                                                                    | <u>Условиями доставки</u>                                                                        |

**Важно:** при вводе адреса в момент набора первых букв (города, улицы) будет появляться всплывающая подсказка с названием города и улицы. <u>Необходимо выбрать свой адрес из</u> <u>всплывающей подсказки</u>, иначе кнопка "Доставить" будет недоступна и сообщение о том, что письмо выслано, не появится после нажатия на эту кнопку.

Код высылается заказным письмом, то есть в почтовый ящик придет извещение на его получение в отделении Почты России, где будет необходимо предъявить паспорт и извещение. Среднее время доставки письма составляет около 2-х недель с момента отправки.

После того будет выбран вариант получения кода подтверждения, система предложит ввести этот код и нажать кнопку «Проверить». Но так как письмо только отправили, а вы его еще не получили, то можно заполнить некоторые недостающие данные о себе.

| -  |                                                                                             |
|----|---------------------------------------------------------------------------------------------|
| 52 | Вам направлено почтовое отправление, содержащее код подтверждения личности. Адрес доставки: |
|    |                                                                                             |
|    | Введите код                                                                                 |

Перед тем как выходить из системы и ждать письмо, прокругите страницу вниз и посмотрите внимательно, что еще можно указать. Например не был указан ИНН. Необходимо дополнить им профиль, тем более что система сама найдет его в базе налоговой. Просто нажимаем кнопку «Узнать свой ИНН».

| ЕНТИФИКАТОРЫ |                             |  |
|--------------|-----------------------------|--|
| снилс 📀      |                             |  |
| инн 🝞        | Укажите ИНН Узнать свой ИНН |  |

Система начнет поиск, и придется немного подождать. А на странице появится вот такое сообщение.

| снилс 🝞 |                                                                            |           |
|---------|----------------------------------------------------------------------------|-----------|
| ИНН 🕐   | Выполняется поиск вашего ИНН в базе данных Федеральной налоговой службы. Г | Іодробнее |

Ждать долго не потребуется: через несколько минут статус изменится на «Подтверждено».

| ИДЕНТИФИКАТОРЫ |                |
|----------------|----------------|
| снилс 📀        |                |
| NHH ()         | 📀 Подтверждено |

Теперь можно выйти из системы и ждать своего письма с кодом.

|               | 2           |            | -          |       | 1    |        |
|---------------|-------------|------------|------------|-------|------|--------|
| Enterbas      | Pocter      | Rekom      |            |       |      | ~      |
| правител      | руктуры зла | THA Onen   |            | /     | 1.00 | 100 KO |
| 115172 F.M.   | OCKRA       | птронного  | /          | <     |      |        |
| пекнологий те | оский центр | ниарная, р | /          |       | ~    |        |
| 3.DEKT        | Pour        | кация      |            |       |      |        |
| TOCYCNY       | TEALOR      |            | an         | -0    |      | 4      |
| /             | -           | Tene       | KO. a oner | atoro |      |        |
| -             |             | -00        | On adde    | 0     | On   |        |

Остается только открыть письмо и ввести полученный код активации, а потом нажать кнопку «Проверить».

| Вам направлено почтовое   | отправление содержащее код подтверждения личности. Адрес доставки: |
|---------------------------|--------------------------------------------------------------------|
|                           |                                                                    |
| Узнать состояние доставки | и с помощью сервиса Почты России (почтовый идентификатор письма -  |
| <u>16</u>                 |                                                                    |
|                           |                                                                    |

После этого система поздравит вас с подтверждением учетной записи. Теперь нужно только нажать кнопку «Войти повторно», ввести снова свой логин и пароль и начать пользоваться порталом.

| Г | Тоздравляем! Вы подтвердили учетную запись                                                   |
|---|----------------------------------------------------------------------------------------------|
| Т | еперь вам доступны новые возможности:                                                        |
| ~ | <ul> <li>доступ ко всем электронным услугам органов власти;</li> </ul>                       |
| ~ | <ul> <li>авторизация с использованием средства электронной подписи;</li> </ul>               |
| * | восстановление доступа к своему профилю при обращении в центр обслуживания.                  |
| Д | ля доступа к расширенным возможностям на других сайтах вам требуется войти в систему повторн |
| - |                                                                                              |